There are 8 areas on a Picture Sheet that you can customize. From the menu bar, click **File > Document Setup**, then click on the **Picture** tab.

- 1. **Picture caption font** select the font, style and size of the text to appear by clicking on the Change button
- 2. **Picture captions include** select any, all or none of the plant names for the picture
- 3. **Image Resolution** If you plan to email the picture sheet, set the image resolution to Screen (96). Use Standard or High resolution for printed sheets.
- 4. **Pictures per page** select the number of pictures across and down per page.
- 5. **Pictures printed include** select the Preferred picture only or All views per plant.
- 6. Set Picture Sheet Watermark If you want to use a Watermark sheet you previously created with Print Layout, click this button. Click on the **Reset Picture** Sheet Watermark button to clear a Watermark sheet.
- 7. **Picture Sheet header/footer** To use only a header and footer, click this button. There are 6 areas where you can put customer, company name, or print control features. &P, &D, &T, &U for page number, date, time, and prompt of user title) Again you can specify font, size and also color.
- 8. Click on **Page Setup** button to specify paper size, margins, and orientation.

When you are finished with your changes, click **OK**.

Select a plant and File/ Print Preview/Preview Pictures to see your customization!

| - 1      | Document Setup                                                                                          |                                        | 1 |
|----------|----------------------------------------------------------------------------------------------------|----------------------------------------|---|
|          | List Data Layout Picture                                                                                | 5                                      |   |
|          | Picture caption font                                                                                    |                                        |   |
|          | Sample picture caption                                                                                  |                                        | 1 |
| 2        | Note: Botanical names will always appear in italics;<br>common names will always appear in regular type |                                        |   |
|          | Picture captions include:                                                                               | Image Resolution                       | 3 |
|          | 🔽 Botanical name                                                                                        | 🔿 Screen (96 dpi)                      |   |
|          | 🔽 Cultivar name                                                                                         | <ul> <li>Standard (300 dpi)</li> </ul> |   |
| 1        | Common name                                                                                             | C High (600 dpi)                       | 5 |
|          | Pictures per Page                                                                                       | Pictures printed include:              | 0 |
|          | Across Down                                                                                             | Preferred picture only                 |   |
|          | 3 • X 3 •                                                                                               | O All views                            | 6 |
|          |                                                                                                    | Set Picture Sheet Watermark            | 0 |
|          | 9 pictures per page                                                                                     | Reset Picture Sheet Watermark          | 7 |
| 1        | New page for each plant                                                                                 | Picture Sheet header/footer            | 1 |
| 8        | L [-                                                                                                    |                                        |   |
| <u> </u> | Page Setup Select Printer Help Cancel OK                                                                |                                        |   |